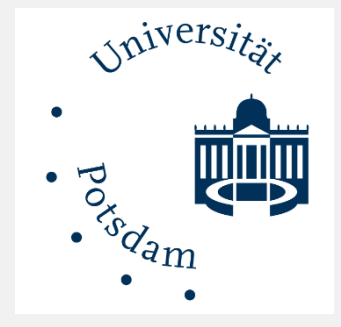

# Webinar Moodle-Aktivitäten – Was passt wofür?

Online Lehre 2020 Bereich Lehre und Medien ZfQ Universität Potsdam

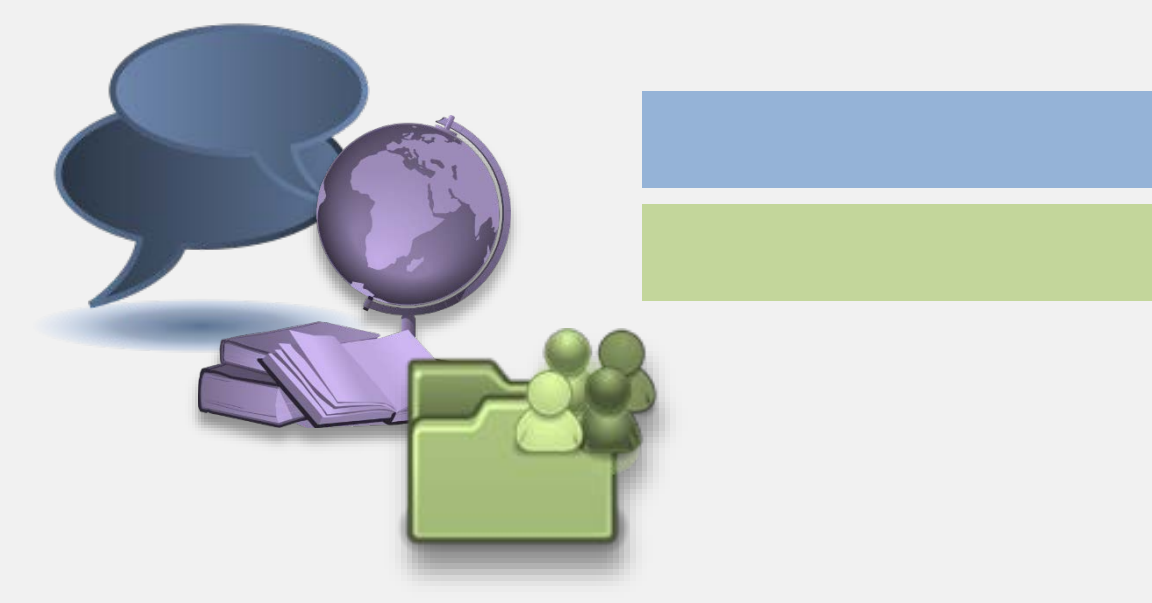

### kommunizieren, diskutieren

Materialien austauschen

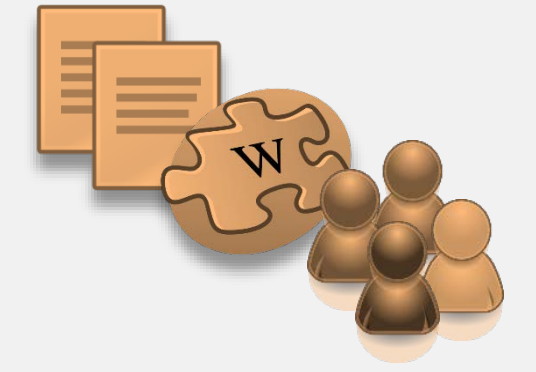

## Inhalte erstellen, strukturieren, dokumentieren Peer-Aktivitäten

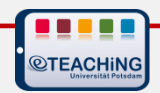

# Aufgabengestaltung

Formulierung der Frage- bzw./und Aufgabenstellung

Grundlageninformationen und Hilfsmittel bereitstellen Hinweise zum Vorgehen, Tipps zum Einstieg

klare Anweisungen formulieren Zusammenhang, Kontext oder Zweck der Lernaufgabe erläutern Transparente Maßstäbe für erfolgreiche Bearbeitung

### Aufgabe sollte von mind. 80% der Lernenden bearbeitet werden können

Petschenka, A., Ojstersek, N. & M. Kerres (2004). Lernaufgaben beim E-Learning. In: Hohenstein, A. & K. Wilbers (Hg.), Handbuch E-Learning. Köln: Fachverlag Deutscher Wirtschaftsdienst, Kapitel 4.19.

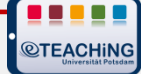

### E-tivity 2.2 - Wie man Informationen austauscht

**Zweck:** Initiierung und Förderung des Informationsaustauschs.

Aufgabe: Veröffentlichen Sie eine Nachricht in <u>E- Aktivität 2.2 - Wie Sie Informationen</u> <u>austauschen können</u>, indem Sie nach bestimmten Informationen fragen (und seien Sie bereit, einige Informationen an andere in der Gruppe weiterzugeben, die dasselbe tun werden) zu jedem Thema, das Sie für relevant halten. Stellen Sie sicher, dass Sie einen neuen Thread erstellen und damit die Forenstruktur für andere ersichtlich ist.

**Reagieren** Sie auf jedes Thema, das Sie anspricht:

- erstens, als ob Sie ein Teilnehmer in einer Gruppe wären, die vom Verfasser der Nachricht angeleitet wird,
- zweitens kommentieren Sie (in der gleichen Nachricht), warum Sie dazu verleitet wurden zu antworten und wo immer es angebracht ist, wie es verbessert werden könnte.

**Hinweis:** Möglicherweise müssen Sie das Forum während dieser Aktivität mehrmals besuchen.

Der Erfolg wird erzielt, wenn Sie einige Informationen erhalten, die Sie vorher nicht kannten.

E-tivity 1.4 - Nutzungsmöglichkeiten der Lernplattform

# moodle

| Ziel                                                                                                    | Funktionen von Moodle kennenlernen. "Viele Wege führen nach Rom!"                                                                                                    |                                                                                                   |  |  |
|----------------------------------------------------------------------------------------------------|----------------------------------------------------------------------------------------------------|---------------------------------------------------------------------------------------------------|--|--|
| Aufgabe                                                                                                    | Bitte wähle eine fiktive Anfrage eines Lehrenden (Kunde) unter dieser Tabelle aus und bearbeite diese.<br>Lege im Forum ein Thema an, wo Du die Antwort an den fiktiven "Kunden" formulierst. |                                                                                                   |  |  |
| Zeit                                                                                                    | Arbeitsdauer ca. 90 Min., Fertigstellung zum 05.09.18 (Susanne L.).                                                                                                    |                                                                                                   |  |  |
|                                                                                                    | Nehme Dir eine bearbeitete Kundenanfrage eines/einer a<br>wertschätzende Art und Weise Verbesserungsvorschläge                                                                                | anderen Teilnehmenden vor und versuche, auf<br>e zu formulieren. Bitte prüfe die Bearbeitung      |  |  |
| Reaktionder Kundenanfrage auf Lösungsverhalten, Verständlichk<br>in der Weiterbildung eine Rückmeldung erhält.<br>Fertigstellung (der Reaktion) zum 07.09.2018.Aufgabenstellungen<br>• Themenblock<br>• Toxtfold/Tests oite |                                                                                                    | <ul> <li>Aufgabenstellungen in Moodle</li> <li>Themenblock</li> <li>Textfeld/Testseite</li> </ul> |  |  |
| P Bitte h                                                                                                    | nier eine Kundenanfrage zur Bearbeitung auswählen.                                                                                                    | Beschreibung in Aktivitäten                                                                       |  |  |

Bitte hier eine Kundenanfrage zur Bearbeitung auswählen.

Beschreibung in Aktivitäten

Kommunikation via Forum •

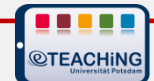

# Grundlegende Aspekte der Gruppenarbeit

mehrere Gruppen  $\leftarrow \rightarrow$  Gesamtgruppe sichtbar  $\leftarrow \rightarrow$  getrennt

kursweit  $\leftarrow \rightarrow$  aktivitätsbezogen

Kooperation  $\leftarrow \rightarrow$  Kollaboration

Kurs-Administration
 Einstellungen

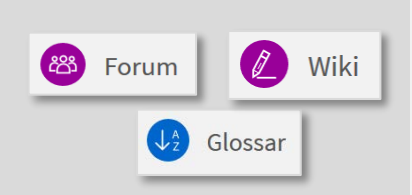

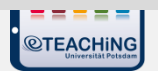

# Administrativ-organisatorische Voraussetzungen (I)

### Wenn alle Teilnehmer\*innen im Kurs eingeschrieben sind ...

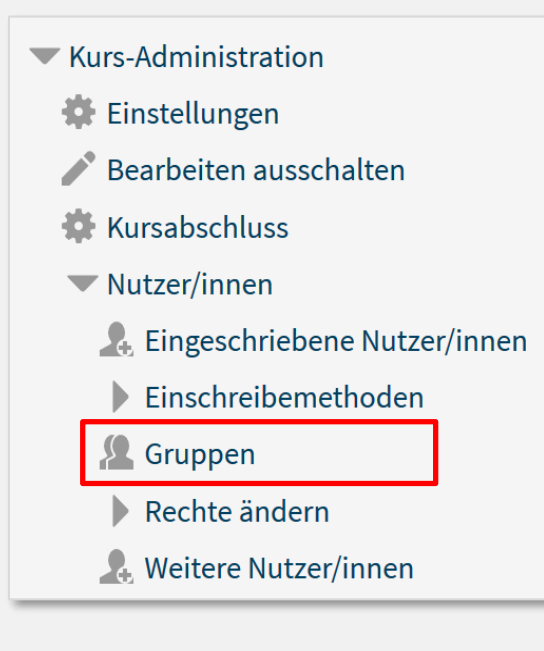

**©TEACHiNG** 

| Matthe TK Gruppen                            |                                                                                                    |   |
|----------------------------------------------|----------------------------------------------------------------------------------------------------|---|
| Gruppen                                      | Mitglieder in: Gruppe 3 (3)                                                                                        |   |
| Gruppe 1 (1)<br>Gruppe 2 (2)<br>Gruppe 3 (3) | Aussian       Kursleiter/in         Florian Fischer       Teilnehmer/in         AG eLEARNING       Marlen Schumann | × |
|                                              | v Nutzer/innen verwalten                                                                                           | × |
| Gruppe bearbeiten<br>Gruppe löschen          |                                                                                                    |   |
| Gruppe anlegen                               |                                                                                                    |   |
| Gruppen automatisch anlegen                  |                                                                                                    |   |
| Gruppen importieren                          |                                                                                                    |   |

- 1. Gruppen anlegen (manuell/automatisch)
- 2. TN\*innen zuweisen (manuell/automatisch)
- ightarrow dann Aktivitäten im Gruppenmodus anlegen

Wenn Teilnehmer\*innen mit der Einschreibung in den Kurs zu Gruppen zugeordnet werden sollen ...

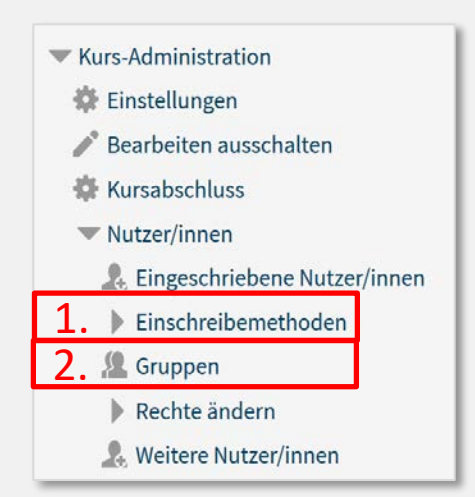

- Selbsteinschreibung als Methode hinzufügen und Einschreibeschlüssel festlegen > Einschreibeschlüssel für Gruppen verwenden "Ja"
- Gruppen anlegen und 3. Einschreibeschlüssel für die Gruppe festlegen → an TN\*innen bspw. via PULS weitergeben

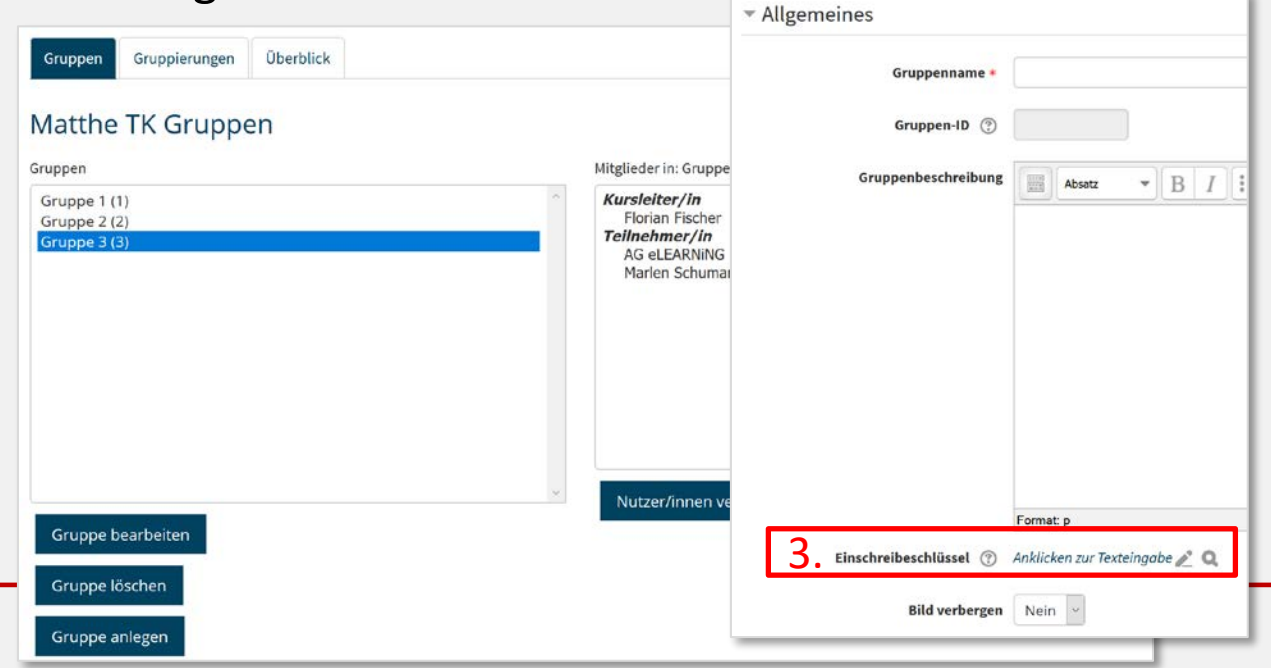

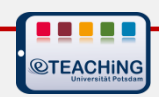

# ORGA: Aktivität "Freie Gruppeneinteilung"

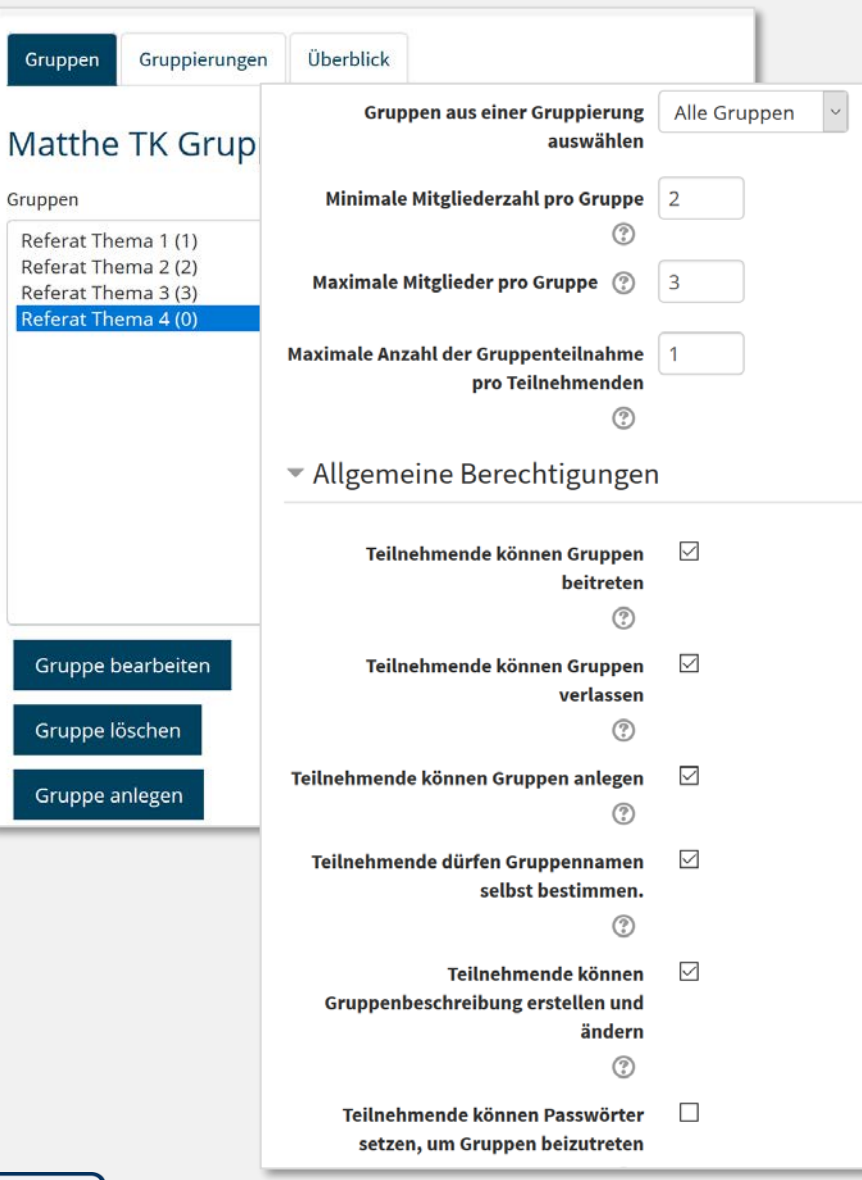

Existierende Gruppen werden mit einbezogen ...

- Freie Gruppeneinteilung als Aktivität hinzufügen
- 2. Konfigurationen vornehmen

Teilnehmende können

- Gruppen beitreten
- Gruppen bilden
- Gruppen verlassen

• ...

Hilfe und Videotutorial (Moodle Demokurs)

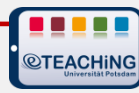

## ORGA: Gruppen bilden – Aktivität "Abstimmung"

**@TEACHiNG** 

| <ul> <li>Optionen</li> </ul>                               |                         |                                                                                                    |                                                                                         |                 |                     |                 |               |  |
|------------------------------------------------------------|-------------------------|----------------------------------------------------------------------------------------------------|-----------------------------------------------------------------------------------------|-----------------|---------------------|-----------------|---------------|--|
| Änderung der Auswahl erlaub                                | en Nein ~               | <ul> <li>Ergebnisse</li> </ul>                                                                                                    |                                                                                         |                 |                     |                 |               |  |
| Mehr als eine Auswahl erlaub                               | en Nein v               | Ergebi                                                                                                    | nisse veröffentliche                                                                    | n Nach          | ı eigener Stimı     | mabgabe         | ~             |  |
| Anzahl der Antworten bei d<br>Abstimmungoptionen beschränk | en Ja –<br>en           | Ergebniss                                                                                                    | e anonym darstelle                                                                      | en Erge         | onisse mit Nar      | men 🗸           |               |  |
| Option 1 * 🤇                                               | Referat Thema 1         | Teilnehmer                                                                                                    | /innen ohne Antwo                                                                       | rt Ja           | ~                   |                 |               |  |
| Obergrenze                                                 | 1 3                     |                                                                                                    | anzeige                                                                                 | en              |                     |                 |               |  |
| Option 2                                                   | Referat Thema 2         | Abstimmun                                                                                                    | σ                                                                                       |                 |                     |                 |               |  |
| Obergrenze                                                 | 2 3                     | Ergebnisse werden vollständig mit Namensnennung nach Ihrer Antwort veröffentlicht.<br>O Referat Thema 1 O Referat Thema 2 O Referat Thema 3 O Referat Thema 4 |                                                                                         |                 |                     |                 |               |  |
| Option 3                                                   | Referat Thema 3         |                                                                                                    |                                                                                         |                 |                     |                 |               |  |
| Obergrenze                                                 | 3 3                     | Meine Auswahl spei                                                                                                    | chern                                                                                   |                 |                     |                 |               |  |
| Option 4                                                   | Referat Thema 4         | Stimmahgahan                                                                                                    |                                                                                         |                 |                     |                 |               |  |
| Obergrenze                                                 | 4 3                     | Abstimmoptionen                                                                                                    | Nicht abgestimmt                                                                        | Referat Thema 1 | Referat Thema 2     | Referat Thema 3 | Referat Thema |  |
|                                                            |                         | Anzahl der Antworten                                                                                                    | 4                                                                                       | 0               | 1                   | 0               | 0             |  |
|                                                            | 3 Feld(er) zum Formular | h Teilnehmer/innen mit dieser Auswahl                                                                                                    | G AG eLEARNING     G Florian Fischer     G Sandra-Diana Heidbrecht     GMarlen Schumann |                 | 🔲 🍘 Frederic Matthé |                 |               |  |

?

# Aktivität "Feedback"

**@TEACHING** 

| Feedback zur Weiterbildung                                                                                                    |                                                                                                    |
|----------------------------------------------------------------------------------------------------|----------------------------------------------------------------------------------------------------|
| Überblick Elemente bearbeiten Vorlagen Auswertung Einträge anzeigen                                                                                                    |                                                                                                    |
| Frage hinzufügen                                                                                                    |                                                                                                    |
| Auswählen                                                                                                    | ~                                                                                                    |
| <ul> <li>Interessen und Erwartungen</li> <li>              Meine Interessen und Erwartungen bzgl. der Weiterbildung wurden erfüllt? (1 trifft voll und ganz zu - 3 teils/teils - 5 trifft überhat</li></ul> | <ul> <li>Versch. Fragetypen</li> <li>Rückmeldungen von Studierenden<br/>zur LV-Gestaltung</li> <li>Abfrage von Vorwissen,<br/>Meinungen etc.</li> </ul> |
| O1 O2 O3 O4 O5<br>↔ Welche Anregungen hast Du für Dein eigenes Arbeitsfeld erhalten? Inwieweit waren diese Angebote hilfreich, Deine Fragen/Prob                                                            | <ul> <li>Anlegen</li> <li>1. Aktivität anlegen und<br/>Grundeinstellungen vornehmen</li> <li>2. Inhalte desd Feedbacks anlegen</li> </ul>               |
|                                                                                                    | <ul> <li>ZfQ entwickelt Vorlagen für Moodle</li> </ul>                                                                                                  |

# Kommunizieren, diskutieren, Materialien austauschen

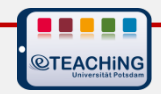

# Aktivität "Forum"

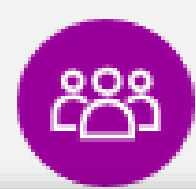

#### So lasset uns arbeiten von wie 2016, 12:04 Pro-Contra-Diskussion Hallo liebe Gr als Gruppenv Die (Weiter-)Entwicklung von Informations- und Kommunikationstechnologien führt i Wiki speziell o jeweilige Mehrwerte für Lehr-Lernzusammenhänge sowie den Vergleich etablierter Lö bearbeiten, W Werkzeuge. Dies wird in der Gegenüberstellung von Begriffen wie Web 1.0 und Web 2.0 E-Learning 2.0 deutlich. Liebe Grüße Jannis Ziel: In einer Diskussion wollen wir Argumente für und gegen die These "Lernplattforr 2.0-Werkzeuge nutzen!" sammeln. Voraussetzung: Die Aufgabe setzt voraus, dass Ihr euch mit Hilfe des Basis-Materials « Aufgabe: Nehme eine Position (PRO oder CONTRA) zur These ein. Begründe Deine Pos Thread. Es ist sinnvoll, diese Aufgabe zügig anzugehen, damit zeitnah genügend Argur Re: So lasset Re: So la Reaktion: Wenn Du Deine Position begründet hast, besuche den Thread der entgeger Re: So lasset Auffassung in einer Gegen-Reaktion zu mindestens einem der dort aufgeführten Argur Re: So lasset Re: So la Re: Neues Thema hinzufügen Re: So lasset Re: So la Re: Thema Begonnen von Antworten 0 Zusammenfassung Frederic Matthé PRO: Dem stimme ich zu. Marlen Schumann 7 CONTRA: Ich bin nicht dieser Meinung. Marlen Schumann q

- Kommunikation während und Organisation von Gruppenarbeit
- Austausch recherchierter Inhalte
- Methodische Diskussionen
- Begleitung von Gruppen- und Projektarbeiten

### Szenarien

- Pro/Contra-Diskussion
- Gruppenpuzzle
- Kommentierte Literaturliste (Links, Anhänge)
- Fragen an Lehr-Lerninhalte stellen, diskutieren und Antworten geben
  - Infos und Hilfe (Online Lehre 2020)
    - Forentypen, Methoden,
       Moderation, Videotutorial ...

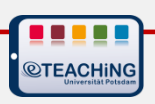

# Aktivität "Chat"

#### 000

feedback: Chat

localhost/moodle/mod/chat/gui\_ajax/index.php?id=1

11:00 Schüler 1 Schüler 1 hat den Chat gerade betreten

#### **Manfred Steger**

Hallo Schüler 1 - Sie haben die Aufgaben 1 und 2 mit sehr gut bestanden. Gibt es von Ihrer Seite noch Fragen oder ein Anliegen, das wir besprochen können?

#### Schüler 1

11:03

11:02

Guten Tag Herr Lehrer, ich war mit den Aufgaben gut vertraut und habe sie selbstständig lösen können.

#### Manfred Steger

11:04

Haben Sie einen Vorschlag, was beim nächsten Mal besser gemacht werden kann?

#### Schüler 1

**©TEACHiNG** 

11:08

11:09

Es wäre toll, wenn alle Ergebnisse in eine Datenbank gehen würden. Dann könnten alle auf die Ergebnisse Zugriff haben.

### Manfred Steger

Danke für das Feedback. In der nächsten Sitzung werden wir eine Datenbank dafür anlegen.

Designs »

Senden

Manfred

• Synchrone, textbasierte Kommunikation

10<sup>27</sup>

- Chatprotokolle speicherbar
- Gruppenmodus
- Moderation;
   Kommunikationsregeln

### Szenarien

- Lerngruppenaustausch
- Live-Diskussion
- Frage-/Sprechstunde
- Rollenspiel
- Infos und Hilfe (Online Lehre 2020)
  - Funktion anlegen und nutzen, Durchführung von Chats

14

# Aktivität "Aufgabe"

| 0        | svorgang       |                                                                                                    |                                                                                                    |                                                                                                    |                                                                                                    |                       |                                      |                                                                                                    |
|----------|----------------|----------------------------------------------------------------------------------------------------|----------------------------------------------------------------------------------------------------|----------------------------------------------------------------------------------------------------|----------------------------------------------------------------------------------------------------|-----------------------|--------------------------------------|----------------------------------------------------------------------------------------------------|
| Auswähle | en             |                                                                                                    | ~                                                                                                    |                                                                                                    |                                                                                                    |                       |                                      |                                                                                                    |
| luswahl  | Nutzerbild     | ID-<br>Nummer                                                                                                    | E-Mail-Adresse                                                                                                    | Status<br>–                                                                                                    | Bewertung                                                                                                    | Bearbeiten            | Zuletzt<br>geändert<br>(Abgabe)<br>— | Dateiabgabe<br>–                                                                                                    |
|          | 0              | An tes                                                                                                    | angerse Groegege.<br>geriefen 19                                                                                                    | Zur<br>Bewertung<br>abgegeben                                                                                                    | Bewertung                                                                                                    | Bearbeiten 🔻          | Mittwoch,<br>16. Juli<br>2014, 20:40 | L. 📐 Auf                                                                                                    |
|          | 0              | and the me                                                                                                    |                                                                                                    | 7ur                                                                                                    |                                                                                                    | Boarboiton T          | Mittwoch                             |                                                                                                    |
| i≪ Se    | ite 1 von 11 🕨 | 51                                                                                                    |                                                                                                    |                                                                                                    |                                                                                                    | ND080                 | 2 🗸                                  | Abgabe                                                                                                    |
|          |                | Beantworten     Was sind I     Diagnoseföri     Einschulung                                                                                                    | Sie die folgenden Fragestellungen:<br>Diagnoseförderklassen und welches Z<br>derklassen wurden für Kinder konzipier<br>Entwicklungsauffälligkeiten diagnostiz                                                                                                    | Ziel ist mit ihnen veri<br>1. bei denen zum Zeit                                                                                                    | ounden?<br>ounkt der                                                                                                    |                       |                                      | Teilnehmer/innen könn                                                                                                    |
|          |                | organisatoris<br>günstigeres I<br>und gezielter<br>Allgemeinen<br>• Wie setzen<br>Die Untersuc                                                                                                    | che Gestaltung der Lernumgebung soll<br>Lemumfeld geschaffen werden. Ziel ist<br>e Förderung anzubieten sowie das Veri<br>Schule.<br>sie die Untersuchungsgruppen I und<br>hungsgruppe I (UG I) besteht aus dem                                                                                                    | für die Schülerinnen<br>durch eine exakte Dia<br>bleiben dieser Kinder<br>III zusammen?<br>Einschulungsjahrgang                                                                                                    | sondere<br>and Schülern ein<br>gnose individuellere<br>an einer<br>2006 in Rostock                                                                                                    |                       |                                      | Aktuelle Bewertung<br>-<br>Feedback als Kommen                                                                                                    |
|          |                | organisatoris<br>günstigeres II<br>and gezielter<br>Allgemeinen<br>• Wie setzen<br>Die Untersuc<br>und Rügen (I<br>Entwicklung<br>Einschulung)<br>• Inwiefern :<br>In den unters<br>Schulleistung<br>der DFK-Sch<br>• Warum we                                                                                                    | che Gestaltung der Lernumgebung soll<br>Lernumfeld geschaffen werden. Ziel ist<br>re Förderung anzubieten sowie das Ver<br>Schule.<br>sie die Untersuchungsgruppen I und<br>hungsgruppe I (UG I) besteht aus dem<br>1648). Die UG II besteht aus allen erfas<br>als gefährdet eingestuft wurden. Hierb<br>higang 2006 gemeint, die in eine DF<br>zeigt sich die Zuteilung zu Förderklas<br>uchten Bereichen haben nicht alle SuS,<br>pstörung ausgebildet. Trotz Lernzeitwe<br>üller einen unauffälligen Befund als gef<br>reden ein same age-Vergleich und ein<br>e Ergebnisse zeigen sich in den Leistu                                        | Titr die Schülerinnen<br>durch eine exakte Die<br>bleiben dieser Kinder<br>HI zusammen?<br>Einschulungsjahrgan,<br>sten Kinder, die in II<br>ei sind alle Kinder des<br>K integriert wurden (I<br>ssen als zutreffend?<br>mit niedrigem KFT-<br>längerung um ein Jat<br>ährdete Schüler.<br>same grade-Verglei<br>ungsbereichen Lesen                                   | and Schülern ein<br>gnose individuellere<br>an einer<br>2006 in Rostock<br>urer schulischen<br>Q <= 90).<br>Wert, eine<br>ur erreichten weniger<br>ch durchgeführt<br>und Mathematik?                        | ~                     |                                      | Feedback als Kommer<br>Feedback als Kommer<br>Feedback als Kommer<br>Mier mein Feedback<br>Lorem ipsum dolor<br>commodo ligula egy<br>penaibus et magni<br>mus. Donec quan 1<br>quis, sem. Nulla co<br>fringilla vel, aliquet i<br>nhoncus ut, imperdi             |
|          |                | <ul> <li>organisatoris<br/>günstigeres I<br/>und gezielte<br/>Allgemeinen</li> <li>Wie setzen</li> <li>Wie setzen</li> <li>Die Untersuc<br/>und Rügen (I<br/>Entwicklung<br/>Einschulung)</li> <li>Inwiefern :</li> <li>Inwiefern :</li> <li>Inden untersus<br/>Schulleistung<br/>der DFK-Seb</li> <li>Warum we<br/>und welch<br/>sume age-Ve</li> </ul> | che Gestaltung der Lernumgebung soll<br>ernumrief dig sechaffen werden. Ziel ist<br>re Förderung anzubieten sowie das Ver<br>Schule.<br>ste die Untersuchungsgruppen I und<br>hungsgruppe I (UG I) besteht aus dem<br>1648). Die UG II besteht aus allen erfas<br>als gefähndet eingestuft wurden. Hierb<br>sighragan 2006 gemeint, die in eine DF<br>zeigt sich die Zuteilung zu Förderklas<br>uchten Bereichen haben nicht alle SuS.<br>padörung ausgebildet. Trotz Lernzeitwe<br>üller einen unauffälligen Befund als gef<br>rrden ein same age-Vergleich und ein<br>e Ergebnisse zeigen sich in den Leistu<br>Schuljahren miteinander vergli | Titr die Schülerinnen<br>durch eine exakte Die<br>bleiben dieser Kinder<br>HI zusammen?<br>Einschulungsjahrgan<br>sten Kindern, die in II<br>ei sind alle Kinder der<br>K integriert wurden (I<br>ssen als zutreffend?<br>mit niedrigem KFI-1<br>diageering und KFI-1<br>dandete Schüler.<br>same grade-Verglei<br>ingsbereichen Lesen<br>I Entwicklungsstände<br>chen. | sondere<br>und Schülern ein<br>gnose individuellere<br>an einer<br>2006 in Rostock<br>rer schulischen<br>Q <= 90).<br>Vert, eine<br>ur erreichten weniger<br>ch durchgeführt<br>und Mathematik?<br>nach drei | <ul> <li>✓</li> </ul> |                                      | Aktuelle Bewertung<br>Feedback als Kommer<br>Feedback als Kommer<br>Hier mein Feedbact<br>Lorem ipsum dolor<br>commodo ligula egy<br>penaltbus et magnit<br>mus. Donce quant<br>quis, sem. Nulla co<br>tringilla vet, aliquet<br>rhoncus ut, imperdit<br>Format: p |

- Einreichung von Arbeitsergebnissen
- <u>Datei(en)</u> / Online-Texteingabe
- Versch. Dateiformate
- Versch. Feedbackformen (Datei, Kommentar, Anmerkungen im PDF)
- Nur von Lehrenden einzusehen

### Szenarien

- Schriftliche Ausarbeitungen (Essay, verschriftlichte Referate, Reflexionen etc.)
- Praktikumsberichte
- Präsentationen, Poster
- Konzepte f
  ür Seminararbeiten
- Unterrichtsentwürfe

[...]

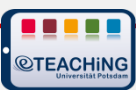

# Aktivität "Studierendenordner"

@TEA

| USTAUSCHORDNER RECHERC<br>loadmöglichkeit von: Mittwoch, 8. April 2020, 17:3<br>loadmöglichkeit bis: Mittwoch, 15. April 2020, 17:<br>Meine Dateien | Alle Dateien<br>Vorname Alle A B C<br>Nachname Alle A B C<br>Seite: 12 (Weiter) | D E F G H<br>D E F G H | I J K L M N O P<br>I J K L M N O P           | Q R S T U V W X Y Z<br>Q R S T U V W X Y Z                                                                                                    | Alle Dateien als ZIF<br>Tabelleneinstellunge             | herunterlade<br>n zurücksetze |
|----------------------------------------------------------------------------------------------------|---------------------------------------------------------------------------------|------------------------|----------------------------------------------|----------------------------------------------------------------------------------------------------|----------------------------------------------------------|-------------------------------|
| inweis: Alle Dateien, die Sie hier hochladen, werder<br>Einführung in die EB-WB_Kade-Nittel_2007_Ab<br>Baldauf-Bergmann 2005_Lernen im Kontext st   | Vorname / Mittlerer<br>Name / Nachname A<br>tr / Pseudonym<br>k @               | ID-Nummer              | E-Mail-Adresse                               | Zuletzt geändert                                                                                                    | Zustimmung                                               | Für alle<br>sichtbar          |
| Bett-Gaiser_2010_E-Moderation.pdf<br>Breinbauer 2008 Nachhaltiges Lernen.pdf                                                                        | O Saudia Linivar                                                                | sariolitate:           | elektronogischeren sonte<br>gestanderen elek | Keine Dateien vorhanden                                                                                                    |                                                          |                               |
| Bremer_2003_Foren_Netzbasierte Kommunika         Date         Öffentliche Dateien         Offentliche Dateien         Vorname / Mittlerer Name / N  | AG eLEARNING                                                                    | mo_elearn001           | agelearning@uni-<br>potsdam.de               | <ul> <li>Einführung in die EB-WB_Kade-Nittel_2007_Abstract.pdf</li> <li>Baldauf-Bergmann 2005_Lernen im Kontext struktureller Veränderungen.pdf</li> <li>Bett-Gaiser_2010_E-Moderation.pdf</li> <li>Breinbauer 2008 Nachhaltiges Lernen.pdf</li> </ul> | Auswählen v<br>Auswählen v<br>Auswählen v<br>Auswählen v | * * * *                       |
| AG eLEARNING                                                                                                    |                                                                                 |                        |                                              | Bremer_2003_Foren_Netzbasierte Kommunikation.pdf Mittwoch, 8. April 2020, 17:40                                                                                                    | Auswählen 🗡                                              | ×.                            |
|                                                                                                    | \rm Florian Fischer                                                             | flofisch               | florian.fischer.ii@uni-<br>potsdam.de        | <ul> <li>Kurs-Administration-Zurueck.png</li> <li>Moodle_2UP-Einsteiger_Frühjahr_2016.ppt</li> <li>Einstellungen bearbeiten.jpg</li> <li>13255920_10154120649934277_5124010667237703504_n.jpg</li> <li>moodle-test.zip</li> </ul>                      | Ja v<br>Auswählen v<br>Auswählen v<br>Auswählen v        | ****                          |
| Studierende                                                                                                    | aden Dateie(                                                                    | en) ho                 | ch                                           | 2020, 18:32<br>handen                                                                                                    |                                                          |                               |
| <ul> <li>Dateien aus A</li> <li>Dateitypen fe</li> <li>Freigabe sofe</li> <li>Gruppenmod</li> </ul>                                                 | ufgabe impo<br>stlegen<br>rt/nach Prüfu<br>us                                   | rtierer<br>Ing du      | n<br>rch Kursle                              | eitung                                                                                                    | ng aktualisieren Z                                       | urücksetzen                   |
| Videotutoria                                                                                                    |                                                                                 |                        |                                              |                                                                                                    |                                                          |                               |

# Inhalte gemeinsam erstellen

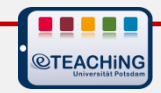

# Aktivität "Wiki"

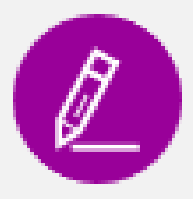

### Wiki: Methoden und Formen kooperativen/kollaborativen Arbeitens

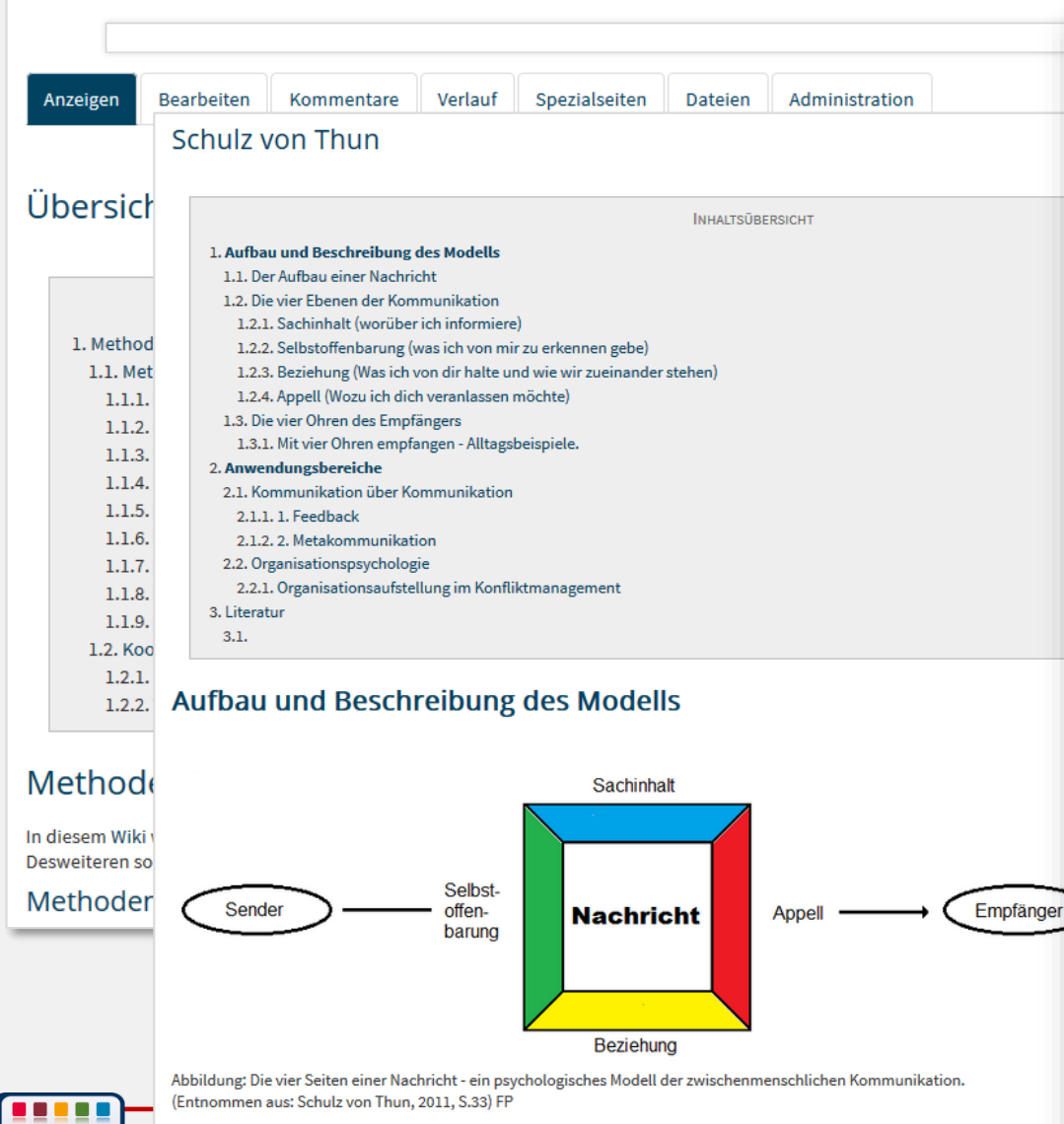

- Kollaborativer Texteditor
- Verlinkte Seitensammlung
- Kommentare und Versionierung
- Textentstehung und individuelle Anteile nachverfolgbar
- Gute Strukturierungsmöglichkeiten (Links, Artikel, Gliederung)

### **Szenarien**

- Umfangreichere Textarbeiten
- Referate verschriftlichen
- Projektarbeiten planen und dokumentieren
- Als Gruppenportfolio nutzbar

[...]

Hilfe (Moodle Demokurs)

# Aktivität "OU-Wiki"

| Anzeigen Bea | arbeiten Ani | merken Versi | onen |
|--------------|--------------|--------------|------|
|--------------|--------------|--------------|------|

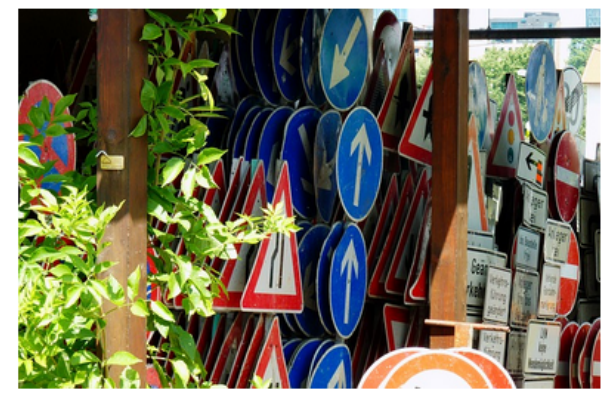

STOP, Vorfahrt gewähren, Einbahnstraße - diese Schilder begegnen AutofahrerInnen tagtäglich, daher haben wir keine Probleme mit ihrer [ weniger häufigen Verkehrsschildern? Dunkel erinnern wir uns an die Fahrprüfung, oder vielleicht an eine Diskussion mit Freunden über dies - die uns gerade jetzt einfach nicht einfallen will.

Hier in diesem Wiki wollen wir daher einmal Artikel zu weniger bekannten Schildern sammeln, und damit die ein- oder andere Unsicherheit

### Startseite

#### Seite bearbeiten Anmerken

Letzte Änderungen: Mittwoch, 2. November 2016, 11:21 (Sara Waldmann); Alle Versionen

STOP, Vorfahrt gewähren, Einbahnstraße - diese Schilder begegnen AutofahrerInnen tagtäglich, daher haben wir keine Probleme mit ihrer den weniger häufigen Verkehrsschildern? Dunkel erinnern wir uns an die Fahrprüfung, oder vielleicht an eine Diskussion mit Freunden übe Bedeutung - die uns gerade jetzt einfach nicht einfallen will.

Hier in diesem Wiki wollen wir daher einmal Artikel zu weniger bekannten Schildern sammeln, und damit die ein- oder andere Unsicherhe wir auf manch Kurioses treffen - Viel Spaß beim Stöbern!

Worte: 86

Neuen Bereich hinzufügen

Hinzufügen

Neue Seite erstellen

#### Übersicht Änderungen Beteiligung

### Besonderheiten gegü Wiki

- Anmerken: Inline-Kommentare statt separate Kommentarseite
- Neue Seiten(teile) einfacher anlegen
- Individuelle Beteiligung übersichtlicher nachvollziehbar

### Wiki als Vorlage speichern

- 1. Wiki mit Struktur anlegen
- 2. Unter "Übersicht" als Vorlage herunterladen
- Gruppenwikis unter Verwendung der Vorlage anlegen
- Hilfe (Moodle Demokurs)

Erstellen

# Steckbrief: Etherpad lite

|          | Universitär                                                       | AKTUELLES PAD                                               | PADS:                                                                                  |                 | NEUES PAD:                                                                                                    |
|----------|-------------------------------------------------------------------|-------------------------------------------------------------|----------------------------------------------------------------------------------------|-----------------|----------------------------------------------------------------------------------------------------|
|          | Porsdam                                                           | Pad löschen                                                 | Online-Kommunikation                                                                   | ~               | Padname NEUES PAD                                                                                                    |
|          | •                                                                 |                                                             |                                                                                        |                 |                                                                                                    |
| B        | I ∐ S I≣                                                          |                                                             | C 🔊 Style 🗸 🔍                                                                          |                 |                                                                                                    |
| 62       | 4.) Neue E-Sachen scl                                             | hrittweise einführen                                        |                                                                                        |                 | ^                                                                                                    |
| 63       | E \ Veretellun gefen um                                           |                                                             |                                                                                        |                 |                                                                                                    |
| 65       | 5.) vorstellungsforum                                             |                                                             |                                                                                        |                 |                                                                                                    |
| 66       | 6.) Jammer und Seele                                              | ntröster-Forum (unbedingt)                                  |                                                                                        |                 |                                                                                                    |
| 67       |                                                                   |                                                             |                                                                                        |                 |                                                                                                    |
| 68       | <ol><li>Nicht zu viele parall</li></ol>                           | lele Kommunkationswege (se                                  | chon gesagt, ok ;)                                                                     |                 |                                                                                                    |
| 69<br>70 |                                                                   |                                                             |                                                                                        |                 |                                                                                                    |
|          | Regein von                                                        |                                                             |                                                                                        |                 |                                                                                                    |
| 71       | Die eeskfeleerder De                                              | ante constato e siste averato. E                            |                                                                                        |                 |                                                                                                    |
| 73       | Die nachtoigenden Re                                              | gein verstenen sich nur als E                               | rganzung zu den vornandenen Regein:                                                    |                 |                                                                                                    |
| 74       | 1. Verschaffe dir ers                                             | t einen Überblick und beginn                                | e dann neue Beiträge zu schreiben. Das mi                                              | nimie           | iert unnötige Redundanzen.                                                                                                    |
| 75       | 2. Bleibe regelmäßig                                              | g "am Ball". So verhinderst du                              | u das zeitfressende Einlesen in eine Vielzah                                           | l von           | n Beiträgen.                                                                                                    |
| 76       | 3. Jeder bringt sich                                              | aktiv im Forum ein und beteil                               | igt sich am Kommunikationsprozess.                                                     |                 |                                                                                                    |
| 78       | <ol> <li>Kespektiere die iv</li> <li>Achte auf die Kon</li> </ol> | ieinung anderer - auch wenn<br>itextangemessenheit deiner S | sie gegenlaufig deiner eigenen Meinung ist.                                            | nterni          | nunktion sind eher zweitrangig                                                                                                    |
| 79       | 0. Mente dur die Hon                                              | Rextungernessenner demer d                                  | spruene. Reentsenreibung und die nentige i                                             | norpo           | particion sina ener zweidangig.                                                                                                    |
| 80       |                                                                   |                                                             |                                                                                        |                 |                                                                                                    |
| 81       |                                                                   |                                                             |                                                                                        |                 |                                                                                                    |
| 82       | Regein von                                                        |                                                             |                                                                                        |                 |                                                                                                    |
| 83       | lah mõabta zu dan haa                                             | tehenden Regeln nach ergör                                  | zon, dago man inchegondere Neulinge dar                                                | auf bi          | himunican collta, Capatza anlina zu hagabtan (z.B. Capuriabt)                                                                                                    |
| 04       | Um Missverstädnisse :                                             | zu vermeiden, sollte man bei                                | der aktiven Beteiligung im Forum bei nicht                                             | aur ni<br>einde | leutigen Aussagen das Paraphrasieren nutzen. Der Nebeneffekt                                                                                                    |
|          | dabei ist, dass wieder                                            | ein Kommunikationsanlass g                                  | jegeben wird, der den gesamten Kommunik                                                | ation           | nsprozess in Gang halten kann. Also: Beachte auch online                                                                                                    |
|          | Gesetze; Nutze das Pa                                             | araphrasieren, um eindeutige                                | Aussagen zu erhalten.                                                                  |                 |                                                                                                    |
| 85       |                                                                   |                                                             |                                                                                        |                 |                                                                                                    |
| 86       | Erganzung von                                                     | an sinana Franka an F                                       |                                                                                        |                 |                                                                                                    |
| 87       | steckt an und kann aug                                            | ch Studierende motivieren M                                 | r durch den Moderator (Dont. Moodle Ist en<br>/enn man dann noch über interessante Fun | ums<br>ktione   | net and the second diese and the second diese and t |
| 88       | 2. Generelle Verwen                                               | dung gängiger Feedbackrege                                  | eln (wie im "richtigen" Leben): Sandwich-Re                                            | gel, "          | "ausschreiben" lassen, andere nicht abwerten, Ich-Botschaften,                                                                                                    |
|          | keine Generalisierunge                                            | en u.s.w.                                                   | · · · · ·                                                                              |                 |                                                                                                    |
| 89       | 3. Zu Beginn die Ann                                              | rede (Sie/Du) klären: Beugt N                               | lissverständnissen und Unsicherheit vor                                                |                 |                                                                                                    |
| 90       | 4. Personliche und i                                              | nhaltliche Referenzierung                                   |                                                                                        |                 |                                                                                                    |
| 92       |                                                                   |                                                             |                                                                                        |                 |                                                                                                    |
| 93       | Ergänzungen/Komm                                                  | entare von                                                  |                                                                                        |                 |                                                                                                    |
| 94       | In Bezug auf Uwes Re                                              | gel, eher auf die Kontextange                               | messenheit der Sprache und dann erst auf                                               | Rech            | chtschreibung und Interpunktion zu achten, finde ich schwierig.                                                                                                    |
|          | Nichts gegen Tippfehle                                            | er oder Fehlerchen, die man t                               | atsächlich in dem Moment nicht vermeiden                                               | kann            | n (weil man sie nicht als Fehler erkennt) oder                                                                                                    |
|          | Unterschied, dass ein                                             | Forum in unserem Kontext k                                  | ein privater Chat oder SMS-Austausch oder                                              | ein F           | Forum, welches man in privaten Kontexten nutzt, ist F-Mails                                                                                                    |
|          | oder Hausarbeiten, die                                            | zu viele Fehler aufweisen, b                                | ewertet man ja auch anders Man liest die                                               | Texte           | te auch einfach nicht gern. Ich würde ein Forum, welches man nur                                                                                                    |
|          | so "dahinschreibt" nur                                            | ungern betreten. "Richtiges"                                | Schreiben hat ja auch was mit Ernstgenom                                               | menv            | nwerden zu tun Vielleicht meint Uwe das gar nicht so, wie ich                                                                                                    |
| -        | den Punkt hier auforeif                                           | e Ich wollte es nur mal sao                                 | en :)                                                                                  | -               |                                                                                                    |

- Synchrone, kollabrative Texterstellung
- Farbe je TN\*in
- Nur einfache Formatierung
- Keine zusätzlichen Medien
- Versionierung > Zeitverlauf

### Szenarien

- Gruppenreflexionen
- Einfache schnelle Textarbeiten
- Notizseite
- Listen, Sammlungen
- Brainstorming
- ....
- Moodle-Tipp: Etherpadnutzung (TU Darmstadt)

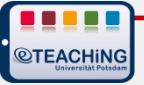

# Aktivität "Glossar"

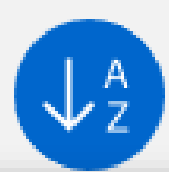

### Glossar Stilistische Mittel

### Begriffe aus dem Web (1.0, 2.0 und was danach so kom 🛛 🗨

Sie können das Glossar über das Suchfeld und das Stichwortalphabet durchsuchen.

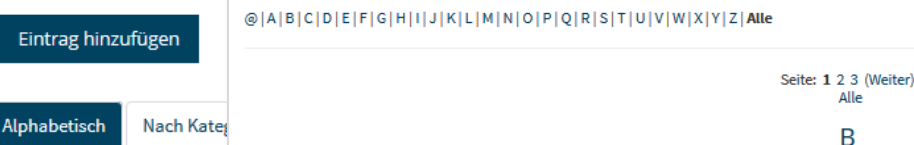

#### Sie können das Glossar über da Big Data

@|A|B|C|D|E|F|G|H|I|J

#### Alliteration

von Sara Waldmanı

Die Alliteration gehö Wortanfänge ein Zus entsprechenden Phr Zeitungsüberschrifte

Eine Sonderform de dem gleichen Laut b

Im Deutschen wird d

Beispiele:

- Der frühe Vogel i
- Pleiten, Pech un
- Finnland im Ferr
- Kinder-Country
- Hoppelhase

Alternativbegriff(e):

#### Ein Vorgang, durch den die Spuren analoger Praktiken digitalisiert werden. D.h. durch die Daten, die Menschen pr Bewegungsprofile (real wie im Netz) erstellt. Digitalisiert wird aber auch das Kaufverhalten, Gesundheitsdaten, Fr Der Begriff dürfte auf George Orwells 'Big Brother' zurückgehen, denn auch hier erfolgt eine eher unfreiwillige tota wird. Interessant ist in diesem Zusammenhang die - natürlich bekannte - Tatsache, dass es ja auch eine Fernsehsh totalitäre Bespitzelung ein Unterhaltungsformat gemacht wurde. Diese beiden Arten von 'Big Brother' bilden die z beobachten sind: Im ersten Fall erfolgt die Überwachung unfreiwillig und sie wird, wenngleich sie angeblich 'zur e zweiten Fall setzen sich die Menschen freiwillig der Überwachung aus und geben fortwährend Details aus ihrem Lt Big Data ist also ein Phänomen, das klar dem Web 3.0 zuzuordnen ist. Daten werden von Computern aufbereitet. ( erfolgt eine semantische Anreicherung. Zudem können Daten aus völlig unterschiedlichen Quellen zusammengefi Kommentare (0) Blog/Weblogs Ein Blog oder auch Weblog ist eine Art "schriftliches Tagebuch", das in der Regel öffentlich einsehbar ist. Es ist eine typische Anwendung des Web 2.0. Ein Blog kann u. a. als "Fachblog" betrieben werden. Aber auch beliebige Inhalte können auf besonders unterhaltsame Weise behandelt und aktuelle News von Person Kommentare (0) Blogroll Ein Blogroll ist eine Linkliste, die auf Einträge anderer Blogs verweist. Blogrolls sind auf den Seiten eines Weblogs Kommentare (0) Bookmarking

Unter Bookmarking versteht man das Setzen von Lesezeichen im Internet. Stolpert man über eine interessante Wi als Nutzer ein sog. Bookmark (Lesezeichen) anlegen. Bei Firefox beispielsweise oben in der Browserzeile mit Hilfe

Da das aber ab einer gewissen Anzahl von Lesezeichen recht unübersichtlich wird, gibt es mittlerweile eine ganze erleichtern. Manche davon speichern sogar einzelne Textpassagen, Bilder und Videos, legen Webseiten lokal ab or Diensten gehören beispielsweise BagTheWeb oder Blinklist.

Kommentare (0)

- Einträge zu [...] anlegen
- Dateianhänge
- Mehrfacheinträge
- Kommentare
- Freigabeeinstellungen > Qualitätssicherung
- Untersch. Darstellungsmöglichkeiten
- Automatische Verlinkung

### Szenarien

- Wörterbuch/Lexikon: Fachbegriffe
- Fachbereichsglossar
- Personenregister
- Historische Ereignisse

[...]

### Infos und Videotutorial

### ©TEACHING

# Aktivität "Datenbank"

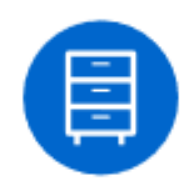

| Hio                                                                                      |                                                                                      |                                                                         |                             |                |            |                 |        |
|------------------------------------------------------------------------------------------|--------------------------------------------------------------------------------------|-------------------------------------------------------------------------|-----------------------------|----------------|------------|-----------------|--------|
| The                                                                                      | r tragen Sie den Text                                                                | ein, den Ihre Arbeitsg                                                  | uppe in der                 | Präsentatio    | on behande | elt.            |        |
| Sichtbare Grupper                                                                        | 1                                                                                    |                                                                         |                             |                |            |                 |        |
| Alle Teilnehm                                                                            | er/innen                                                                             |                                                                         |                             | $\sim$         |            |                 |        |
| Listenansicht                                                                            | Einzelansicht                                                                        | Suche Eintrag hin:                                                      | rufügen                     | Vorlagen       | Felder     | Vorlagensät     | ze     |
| Einträge pro Seite                                                                       | 10 V Suchen                                                                          |                                                                         | Sortie                      | ert nach Ar    | beitsgrup  | pe v            | Aufste |
| Arbeitsgruppe: 10<br>Titel: Th<br>Autor/-en: Li<br>Journal: Or<br>Jahr: 20<br>Seiten: 16 | e highest form of int<br>Huang, Francesca Gir<br>ganizational Behavic<br>15<br>2-177 | elligence: Sarcasm inc<br>no, Adam D. Galinsky<br>or and Human Decision | reases creat<br>1 Processes | tivity for bot | h expresse | rs and recipier | nts    |
| En                                                                                       | notions @ Work                                                                       |                                                                         |                             |                |            |                 |        |
|                                                                                          |                                                                                      | Q                                                                       |                             |                |            |                 |        |
| Arbeitsgruppe: 11                                                                        | inmakers: Why Bad V                                                                  | Weather Means Good F<br>ica Gino, Bradley R. Sta                        | Productivity                |                |            |                 |        |
| Autor/-en: Jo<br>Journal: Jo<br>Jahr: 20<br>Seiten: 50                                   | oa Julia Lee, Frances<br>urnal of Applied Psyc<br>14<br>4-513                        | chology                                                                 |                             |                |            |                 |        |
| Autor/-en: Jo<br>Journal: Jo<br>Jahr: 20<br>Seiten: 50                                   | oa Julia Lee, Frances<br>urnal of Applied Psyd<br>14<br>4-513<br>otivation           | chology                                                                 |                             |                |            |                 |        |

Titel: Is leadership a part of me? A leader identity approach to understanding the motivation to lead Autor/-en: Laura GuillénMargarita MavoKonstantin Korotov

**©TEACHiNG** 

- Einträge zu ... anlegen
- Versch. Angaben in Tabellenform
- Tabellen/Angaben frei konfigurierbar
- Bilder, Dateien, Links/URLs, Zahlen und Texte
- Automatische Verlinkung

### Szenarien

- Literaturdatenbank
- Bilddatenbank
- Audiobeispiele
- [...]
- Datenbank nutzen (Online Lehre 2020 > Abschnitt: Einreichung bearbeiteter Aufgaben)

# Peer-Aktivitäten

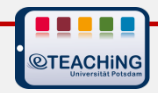

# Aktivität "PDF- Annotation"

**PDF-Final Annotation** Statistik

Übersicht

#### Ŷ □ \$\starset \$\starset\$ A 10 ~ ■ \$\starset\$ 1 ~ ■ \$\circ\$ \$\circ\$ 133% ~ \$\circ\$ \$\circ\$ \$\c 1 1 /2 1 +

### Kommunizieren, organisieren und kooperieren

Foren in Moodle verwenden

#### Jemandem ein Forum zu geben, bedeutet, ihm Raum dafür zu bieten, sich zu äußern.

Im Zeitalter von Web 2.0 ist das Internet ohne Foren nicht mehr denkbar. Im E-Learning-Zusammenhang bezeichnet das Forum ein Kommunikations-, Strukturierungs- und Organisations-Werkzeug mit vielen Einsatzmöglichkeiten für unterschiedliche Lehrveranstaltungstypen. Im Zentrum stehen Kommunikation und Austausch. Die E-Learning-Plattform Moodle unterscheidet zwei Typen; das Nachrichten- und das Diskussionsforum. Das Nachrichtenforum gehört zur Basis-Ausstattung eines Moodle-Kurses. Zusätzlich gibt es die Möglichkeit, an gezielter Stelle Diskussionsforen einzurichten

#### Nachrichtenforen: Ideen für die Praxis

#### Schwarzes Brett

3

NR.

Empfehlenswert ist die Nutzung des Nachrichtenforums als Schwarzes Brett" für offizielle Mitteilungen der lozent innen) an die Studierenden. Eingetragene Kurstellnenmer\_innen ernalten eine Mittellung über neue Nachrichten per E-Mail. Wichtige Ankündigungen gehen also an niemandem mehr vorbei.

#### FAQ-Sammlung

In klassischen Lehrveranstaltungen muss oft viel Zeit dafür verwendet werden, organisatorische Fragen zu klären. Mit der Nutzung eines Forums lassen sich Aspekte, die nicht unmittelbar zum Thema der Lehrveranstaltung gehören, auslagern. Die Mitteilungen im Nachrichtenforum erreichen das ermöglicht werden, indem sie den Status "Assistent/-in

eigenen Beiträge zu der Lehrveranstaltung. Kursleiter\_innen sollten darauf achten, die Struktur

solcher Foren im Auge zu behalten, damit das Ganze nicht unübersichtlich wird. Das stellt eine anspruchsvolle Aufgabe dar.

#### Kontroverses

In Foren ist auch Platz für neue, aktuelle Diskussionsimpulse, die das ieweilige Themengebiet betreffen

Studierende und Lehrende können im Forum kontroverse Diskussionen aufwerfen und führen. Definiert man entsprechende Rechte, können die Teilnehmer\_innen auch selbstständig Foren einrichten, über deren Gegenstand sie selbst entscheiden. Auf der Moodle-Plattform kann ihnen ohne Rewertungsrecht" erhalten

**PDF-Dateien** gemeinsam • bearbeiten

31. Mär 2020, 11:48 🍈

vor einem Moment 🔅

Kommentare

AG eLEARNING heyho

ich

- Markieren (auch Freihand), • Kommentieren, antworten
- Votes und Likes vergeben •
- Volltextsuche und Statistik •
- Datei und Kommentare • herunterladen

PDF-Annotation (Videotutorial)

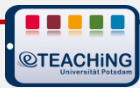

# Aktivität "Gegenseitige Beurteilung"

- Werkzeug für Peer Assessments / Peer Reviews
- Wechselseitige Beurteilung/Bewertung von Einreichungen
  - Kriteriengeleitet mit Möglichkeit der Gewichtung
- Bewertung der Einreichung + Bewertung der Beurteilung
- Vorab Musterlösungen (Beispiele) bewerten (optional)
- Ausgewählte Abgaben veröffentlichen

- Kritisches Denken, kollaboratives Lernen, wissenschaftsbasierte Lehre, eigenständiges Arbeiten
- Kompetenzorientierung (Fach-, Methoden-, Sozialkompetenz)

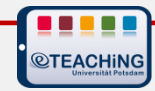

# Gegenseitige Beurteilung in 5 (3) Phasen

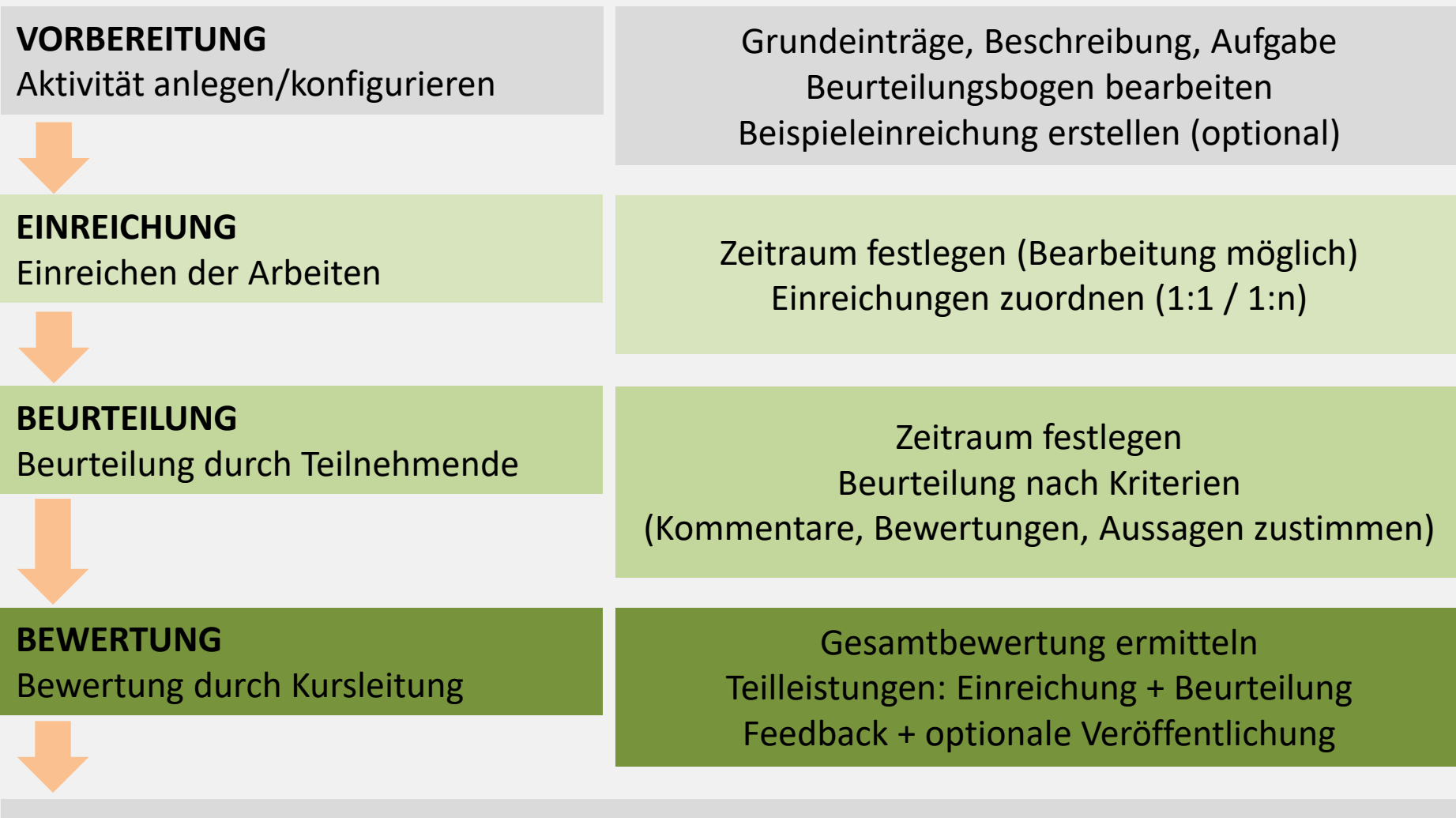

### GESCHLOSSEN

Abschluss der Aktivität

# Vorbereitung

|                                                                   | Beschreibung                                                                                            |      |
|-------------------------------------------------------------------|----------------------------------------------------------------------------------------------------|------|
|                                                                   |                                                                                                    |      |
|                                                                   | Das Zi Aufgabenstellung                                                                                 |      |
|                                                                   | <ul> <li>da:</li> <li>da:</li> <li>da:</li> </ul>                                                       |      |
| Vorbereitungsphase                                                | zu übe <sup>1. s</sup> Kommentare                                                                       |      |
| Aktuelle Phase 🚽                                                  | Die Ak lade Kriterium 1                                                                                 | ppen |
| V Beschreibung für                                                | 1. ve<br>2. Ve<br>Forma<br>Beschreibung                                                                 |      |
| gegenseitige Beurteilung<br>verfassen                             | 3. Be     Absatz     B     I := I = 0 & I III       Weiten     Maxir     Darstellung der Parteien     ^ |      |
| <ul> <li>Hinterlegen Sie hier die<br/>Aufgabenstellung</li> </ul> | Format: p » strong                                                                                      |      |
| Beurteilungsbogen                                                 | Erlaul V Kriterium 2                                                                                    |      |
| earbeiten                                                         | Image: Sing doct     Beschreibung       Beschreibung     Image: Beschreibung                            |      |
| erstellen                                                         | Darstellung des Sachverhalts                                                                            |      |
| wechseln                                                          | Format: p                                                                                               |      |
|                                                                   | <ul> <li>Kriterium 3</li> <li>Beispieleinreichung/en</li> </ul>                                         |      |
|                                                                   | Beschreil Beispieleinreichungen ③ 🛛 Beispieleinreichungen sind für Praxiserfahrungen im Beurteilen sinn | voll |
|                                                                   | Modus Verfahren Beispieleinreichung                                                                     |      |
|                                                                   | Die Beurteilung der Beispieleinreichung ist freiwillig                                                  |      |
|                                                                   |                                                                                                    |      |

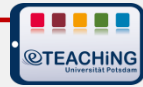

# Beurteilung

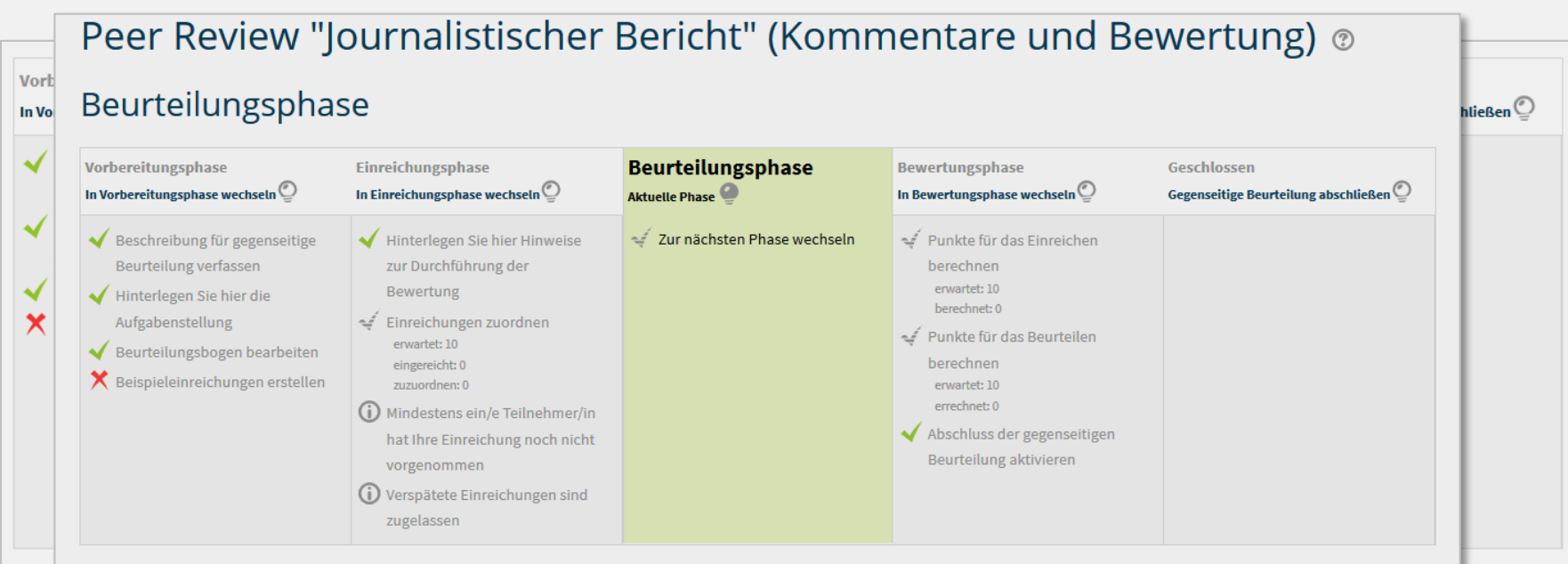

#### Bewertungsbericht für gegenseitige Beurteilung 🕶

| Vorname 📥 🚽 / Nachname 🛶    | Einreichung 🔷 🚽 / Zuletzt bearbeitet 🔷 🚽               | Erhaltene Bewertung | Vergebene Bewertungen |
|-----------------------------|--------------------------------------------------------|---------------------|-----------------------|
| AG eLEARNING                | Für diese/n Nutzer/in wurde keine Einreichung gefunden | -                   | -                     |
| 🗑 Florian Fischer           | Für diese/n Nutzer/in wurde keine Einreichung gefunden | -                   | -                     |
| 🕜 sidest i sidest           | Für diese/n Nutzer/in wurde keine Einreichung gefunden | -                   | -                     |
| 🕎 xa na azar                | Für diese/n Nutzer/in wurde keine Einreichung gefunden | -                   | -                     |
| 🗶 Świek ( istolat           | Für diese/n Nutzer/in wurde keine Einreichung gefunden | -                   | -                     |
| 🦺 Barpalingting.            | Für diese/n Nutzer/in wurde keine Einreichung gefunden | -                   | -                     |
| O increases                 | Für diese/n Nutzer/in wurde keine Einreichung gefunden | -                   | -                     |
| 🚯 della construc            | Für diese/n Nutzer/in wurde keine Einreichung gefunden | -                   | -                     |
| 🕐 week we we have been age. | Für diese/n Nutzer/in wurde keine Einreichung gefunden | -                   | -                     |
| A which where               | Für diese/n Nutzer/in wurde keine Einreichung gefunden | -                   | -                     |
|                             | 20 Einträge pro Seite                                  |                     |                       |

Ändern...

# Bewertung

| ewertungsphas                                          | se                                                                         |                                                      |                                          |                           |                             |                                                                                                    |
|--------------------------------------------------------|----------------------------------------------------------------------------|------------------------------------------------------|------------------------------------------|---------------------------|-----------------------------|----------------------------------------------------------------------------------------------------|
| bereitungsphase<br>orbereitungsphase wechseln 💇        | Einreichungsphase<br>In Einreichungsphase wechseln 🕐                       | Beurteilungsphase<br>In Beurteilungsphase wechseln ( | Aktuelle Phase                           | lase                      | Geschlosser<br>Gegenseitige | n<br>Beurteilung abschließen 🕐                                                                                                    |
| Beschreibung für gegenseitige<br>Beurteilung verfassen | <ul> <li>Hinterlegen Sie hier Hinweise<br/>zur Durchführung der</li> </ul> |                                                      | Punkte für das E berechnen               | inreichen                 |                             |                                                                                                    |
| Bewertungsberie                                        | <u>cht für gegenseitige Beur</u>                                           | teilung 🗸                                            |                                          |                           |                             |                                                                                                    |
| Vorname 🔷 🚽 /<br>Nachname 👿                            | Einreichung / Zuletzt<br>bearbeitet                                        | Erhaltene Bewertung                                  | Bewertung für die Einreichung<br>(von 0) | Vergebene Be              | wertungen                   | Bewertung für die Einreichur<br>(von 0)                                                                                                    |
| AG eLEARNING                                           | Für diese/n Nutzer/in wurde keine<br>Einreichung gefunden                  | -                                                    | -                                        | -                         |                             | -                                                                                                    |
| lorian Fischer                                         | Für diese/n Nutzer/in wurde keine<br>Einreichung gefunden                  | -                                                    | -                                        | -                         |                             | -                                                                                                    |
|                                                        | Prüfungen<br>geändert am Donnerstag, 11. April<br>2019, 10:03              | 0 (-)< 👮                                             | :<br>:<br>:<br>:<br>:                    | 0 (-)> 🅐                  | es timesiy                  | -                                                                                                    |
|                                                        | Datei Ulrike<br>geändert am Donnerstag, 11. April<br>2019, 10:02           | 0 (-)< 🍘                                             | -<br>-                                   | 0 (-)> 🕜 🖓 👘              | vednik)                     |                                                                                                    |
| Restrict States                                        | Abstract<br>geändert am Donnerstag, 11. April<br>2019, 10:01               | 0 (-)< 🔿                                             | -<br>-<br>-                              | 0 (-)> 🚯 🕬 👘              | inkatsin                    | 2017년<br>1917년 - 1917년<br>1917년 - 1917년 - 1917년<br>1917년 - 1917년 - 1917년 - 1917년 - 1917년 - 1917년 - 1917년 - 1917년 - 1917년 - 1917년 - 1917년 - 1917년 - 1917년 - 1917년 - |
|                                                        | Test von Peter<br>geändert am Donnerstag, 11. April<br>2019, 10:02         | 0 (-)< 🜔 🧆                                           | -                                        | 0 <b>(-)&gt; </b>         | ri tali din                 | -                                                                                                    |
|                                                        | RLP Deutsch Brb<br>geändert am Donnerstag, 11. April<br>2019, 10:03        | 0 (-)< 🕕 🕬 😽                                         | а<br>А<br>А<br>А                         | 0 <b>(-)&gt; (3)</b> ki 🕅 | 1998)<br>                   | -<br>-                                                                                                    |
| <b>(</b> )                                             | Test Heike<br>geändert am Donnerstag, 11. April<br>2019, 10:07             | 0 (-)< 🧕 🦟                                           | -                                        | 0 (-)> 🕕 Roberta          | 5 <b>%</b>                  | -<br>-                                                                                                    |
| Tanr <i>igent</i> ije                                  | Einreichung<br>geändert am Donnerstag, 11. April<br>2019, 10:01            | 0 (-)< 🕜 🤉 🖓 איז איז איז איז איז איז איז איז איז איז | -                                        | 0 <b>(-)&gt; 👮 🕬 </b>     |                             |                                                                                                    |
| C and Melane                                           | Für diese/n Nutzer/in wurde keine<br>Einreichung gefunden                  | -                                                    | -                                        | -                         |                             | -                                                                                                    |

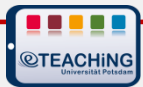

# Wie geht es weiter?

| Über das ZfQ                             | $\sim$ |
|------------------------------------------|--------|
| Hochschulstudien                         | $\sim$ |
| Career Service und<br>Universitätskolleg | $\sim$ |
| Lehre und Medien                         | ^      |
| Online Lehre 2020                        | ^      |
| Online-Weiterbildungen                   |        |
| Alternativen zur Präsenzlehre            |        |
| Moodle.UP                                |        |
| Medieninhalte erstellen                  |        |
| Webinare & Webmeetings                   |        |
| Urheberrecht                             |        |
| E-Learning Tag 2019                      | $\sim$ |
| Weiterbildung                            | $\sim$ |

### Online Lehre 2020

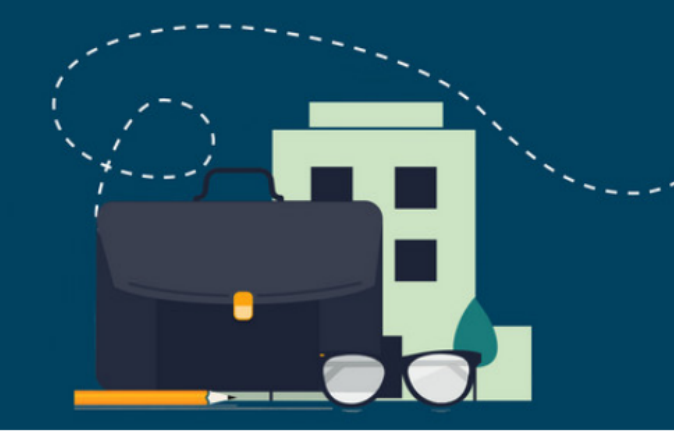

+++ Folgende Inhalte wurden gerade aktualisiert oder bereit gestellt. ++

- <u>Aufzeichnung des Webinars</u> "Screencasts und Videos selber erstellen" o
- Didaktische Handreichung: viele unserer eTEACHiNG-Kompassblätter sir
- Online-Weiterbildungen (08.04.2020: Moodle-Einführung, 09.04.2020: Mo
- Aufzeichnung zum Online-Event: "Rechtsfragen und Datenschutz für digita
- <u>Schnellstart in die Online-Lehre</u> (Prof. Dr. Joachim Ludwig der Uni Potsdar dem Sommersemester 2020 f
  ür die ersten Wochen auf Online-Lehre umste

### https://www.uni-potsdam.de/de/zfq/lehre-und-medien/onlir

### **Stellen Sie Ihre Fragen!**

Aus gegebenem Anlass stehen wir bis auf Weiteres über verschiedene Kanäle zur Verfügung.

### E-Mail-Adresse: online-lehre2020@uni-potsdam.de

#### Forum:

#### Online Lehre 2020

Fragen, Antworten, aktuelle Hinweise, Tipps und Materialien: Nutzen Sie das Forum "Online Lehre 2020" zum Austausch. Abonnieren Sie das Forum um auf dem Laufenden zu bleiben.

#### **Online-Sprechstunde:**

Montag bis Freitag um 14:00 Uhr Meetingraum 🗷

(Kein PIN nötig, "Just join". Sollte es zu Verbindungsproblemen kommen, versuchen Sie es bitte nach ein paar Minuten erneut. Der Raum bleibt in jedem Fall bis 14:15 Uhr besetzt.)

### Community - Kolleg\*innen für Kolleg\*innen:

Dieser <u>Moodlekurs</u> steht Lehrenden zur Verfügung, die Informationen von E-Learningerfahrenen Kolleginnen und Kollegen erhalten möchten bzw. eigene Erfahrungen teilen wollen. Kommen Sie rein und machen Sie mit!

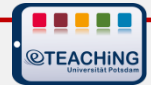